## **RAZORGAGE** Transition from Android to POSITIONERS • SOFTWARE • SYSTEMS WINDOWS ON XT and Android ST

Reliable Android tablets have become prohibitively expensive and Bluetooth communication has been unreliable for some customers so we replace that combo with a networkable Windows PC & USB to MDrive adapter cable. This PC runs the feature rich RGST software offering more features and on which AutoList can be enabled. Here are the parts required to upgrade a RazorGage xT as of 3/13/2025. Ask for a quote for current pricing.

| QTY | PART#      | DESCRIPTION                          | PRICE    | EXT PRICE  |
|-----|------------|--------------------------------------|----------|------------|
| 1   | 1 RGX00681 | IMS COMMUNICATION ADAPTER FOR MDRIVE | \$405.00 | \$405.00   |
| 2   | 2 RGX01300 | RazorGage Assembly Labor             | \$150.00 | \$300.00   |
| 1   | 1 RGX02599 | Windows 10 All In One PiPO PC        | \$310.00 | \$310.00   |
| 1   | 1 RGX02600 | Mounting Plate for PIPO Mini PC      | \$39.00  | \$39.00    |
| 1   | 1 RGX02685 | PIPO SOFTWARE FOR RAZORGAGE XT       | \$50.00  | \$50.00    |
|     |            |                                      | TOTAL    | \$1,104.00 |

If you would like a larger display, we offer the option to step up to a 10" Windows tablet. If you opt to upgrade to AutoList, the 10" tablet is definitely the way to go. Here are the parts required to upgrade a RazorGage xT to a 10 inch tablet as of 3/13/2025. Ask for a quote for current pricing.

| QTY | PART#    | DESCRIPTION                                                  | PRICE    | EXT PRICE |
|-----|----------|--------------------------------------------------------------|----------|-----------|
| 4   | RGX00066 | Standoff, blind threaded for Fanless PC, M4 x 0.7 x 6mm long | \$0.79   | \$3.18    |
| 1   | RGX00681 | IMS COMMUNICATION ADAPTER FOR MDRIVE                         | \$405.00 | \$405.00  |
| 2   | RGX01300 | RazorGage Assembly Labor                                     | \$150.00 | \$300.00  |
| 1   | RGX02086 | 10 INCH WINDOWS TABLET MOUNTING PLATE-PAINTED                | \$39.00  | \$39.00   |
| 1   | RGX02087 | USB C Hub with Ethernet                                      | \$50.00  | \$50.00   |
| 1   | RGX02278 | 10 INCH WINDOWS TABLET                                       | \$878.00 | \$878.00  |
| 2   | RGX02330 | UNIVERSAL TOP CLIP FOR TABLETS                               | \$0.50   | \$1.00    |
| 2   | RGX02331 | DEEP CORNER CLIP FOR THICK JAPANEX ANDROID AND SURFACE GO    | \$0.50   | \$1.00    |
| 1   | RGX02404 | Mounting Bracket for USB Hub                                 | \$0.75   | \$0.75    |
| 1   | RGX02685 | PIPO SOFTWARE FOR RAZORGAGE XT                               | \$50.00  | \$50.00   |
|     |          |                                                              | ΤΟΤΑΙ    | \$1,727.9 |

Installation is very simple. See the following pages for step by step instructions.

## Instructions for Installing Mini All In One PC on RazorGage ST or RazorGage xT

Step 1 Unplug the power cord going to the RazorGage electrical enclosure.

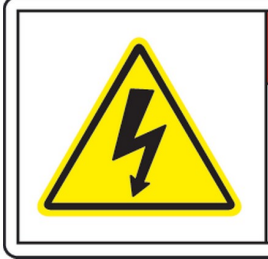

## 

Hazardous voltage. Contact may cause electric shock or burn. Turn off and lock-out system power before servicing.

**Step 2** Remove the 7 wires circled below. 5 of those wires are part of a cable that goes to the motor that drives the positioner. Disconnect that cable from the motor and pull it out of the enclosure. That cable will not be used anymore. The other two wires provide power to the Bluetooth board. We want to disconnect them from the bluetooth board, trace them back to the terminal blocks they're landed in, and remove them from those terminal blocks as well. In this way, the Bluetooth board is completely removed from the system and will not get in the way of communication later.

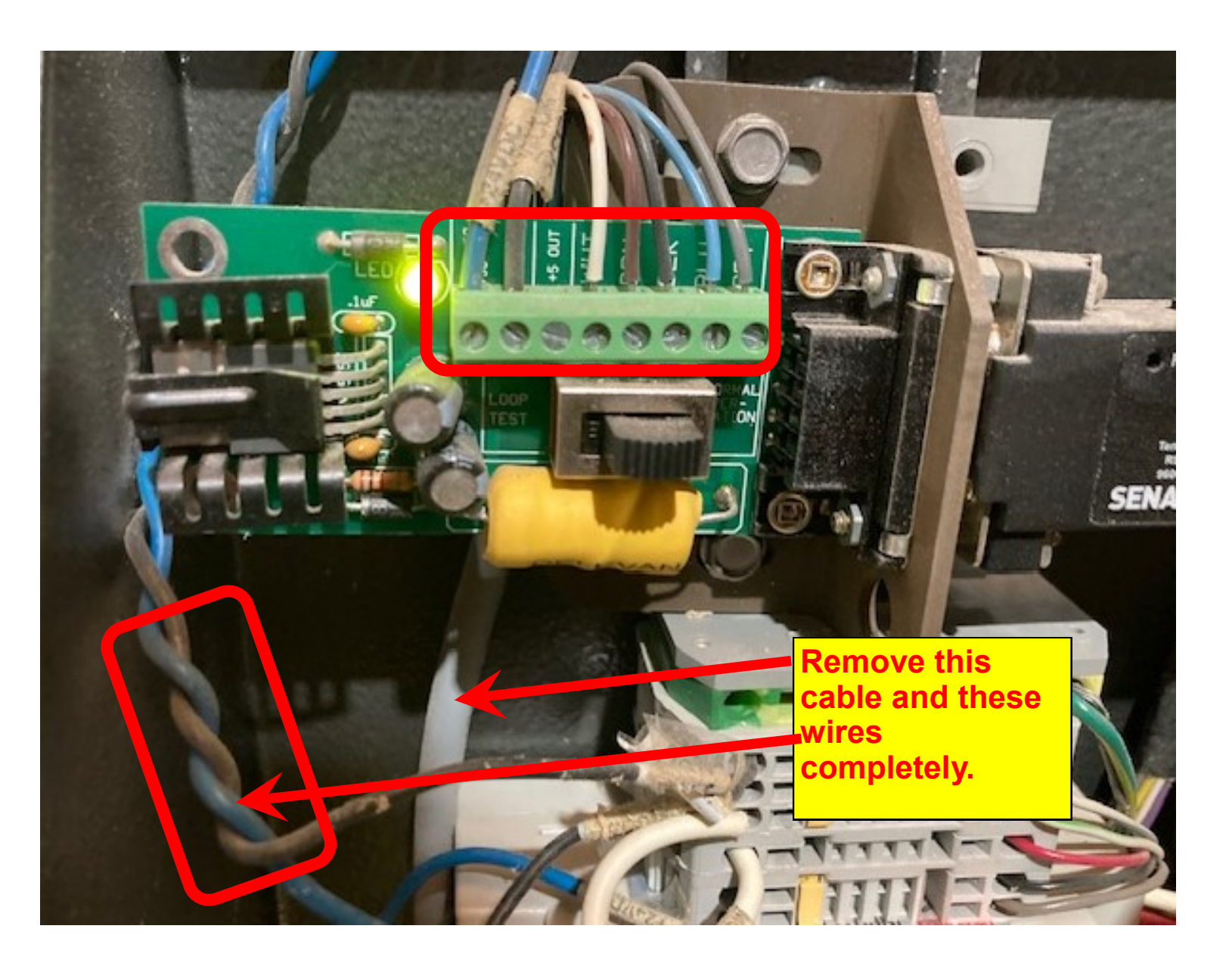

Step 3

Install the all in one PC where the previous tablet was using the provided mounting bracket. The bracket is designed to work with all the different mounting methods we have used in the past.

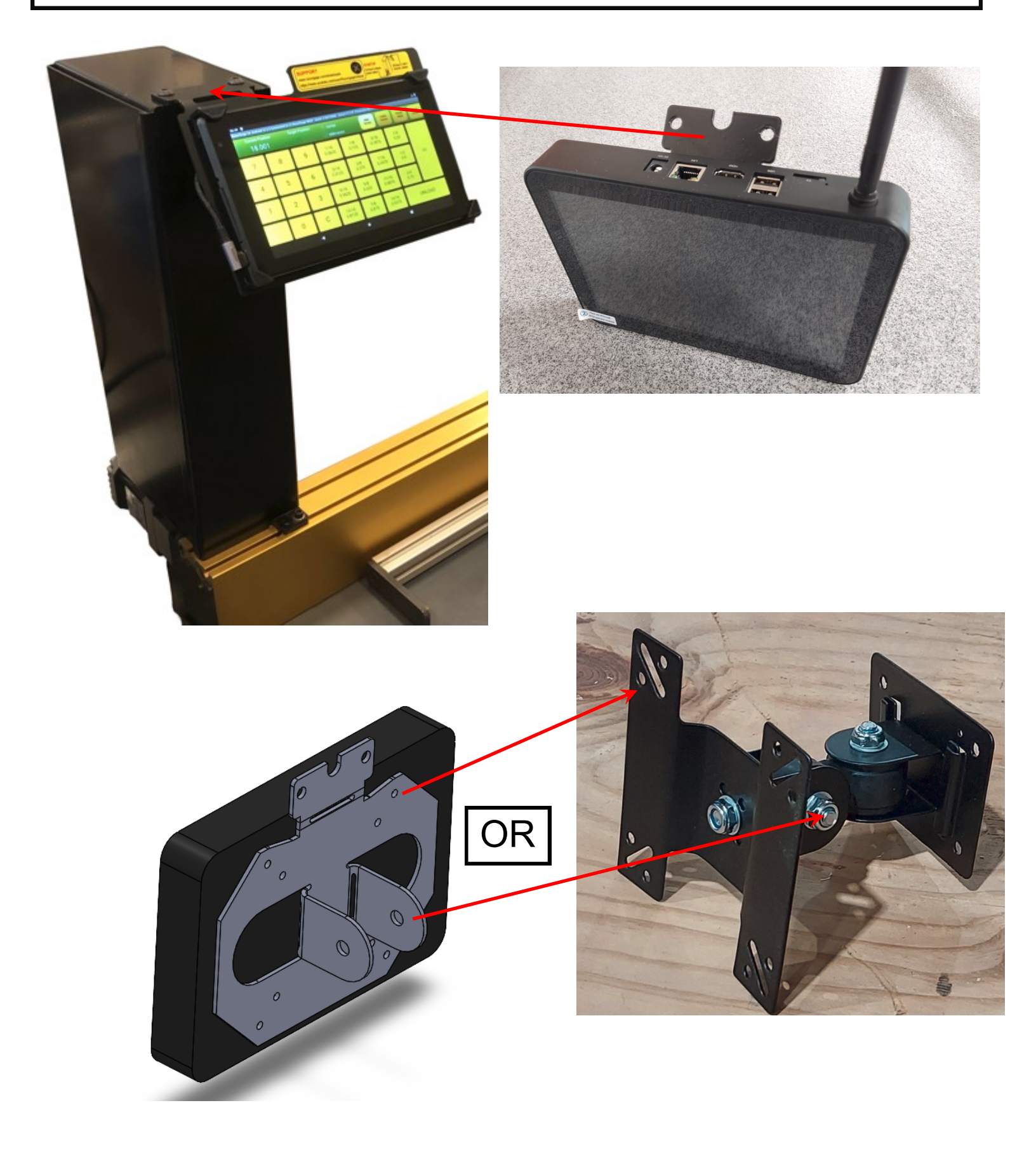

Step 4

Install the all in one PC where the previous tablet was using the provided mounting bracket. The bracket is designed to work with all the different mounting methods we have used in the past.

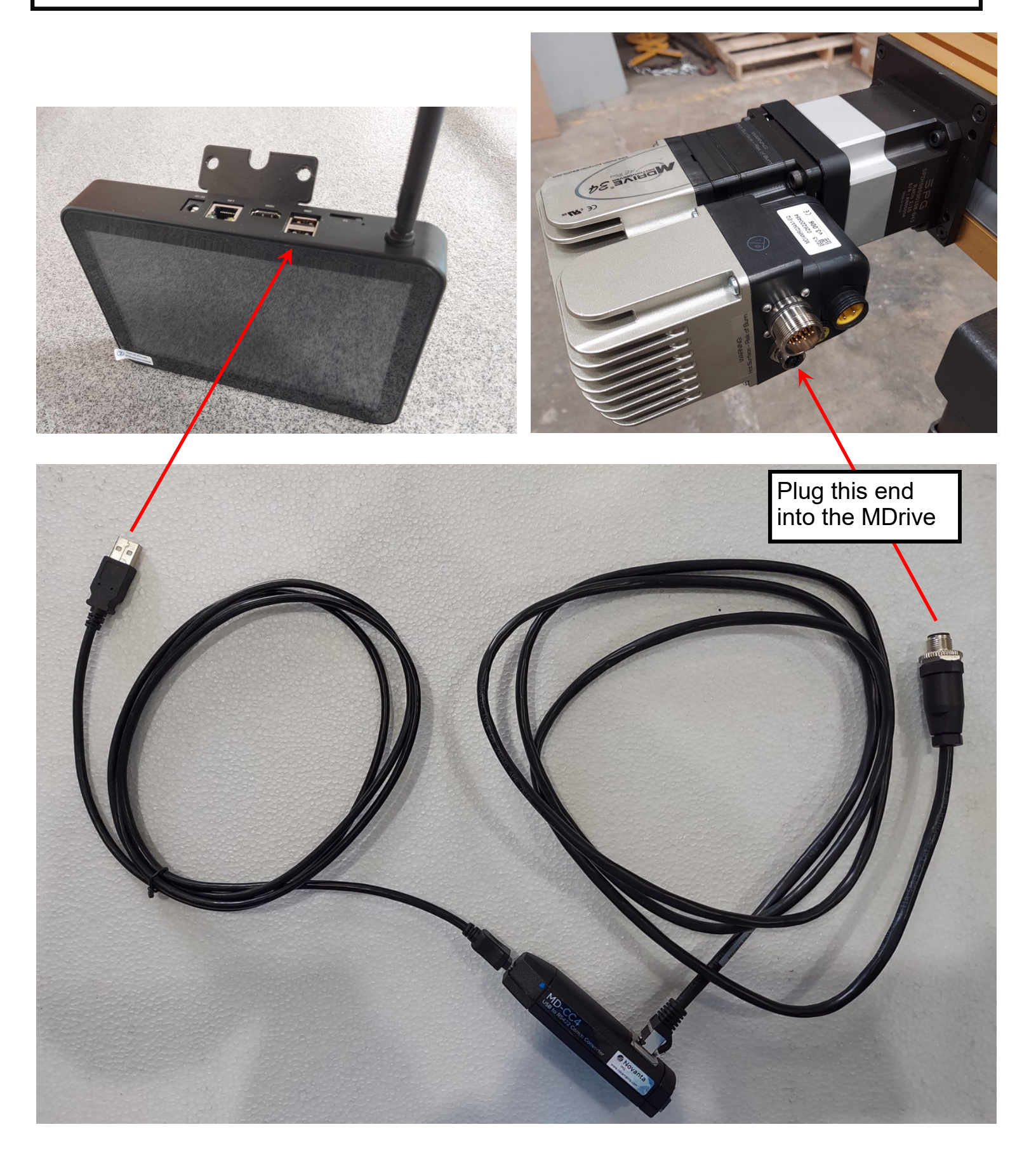

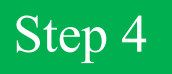

If you are putting the All In One PC on a RazorGage xT, which has a Lexium MDrive, follow the instructions below. For RazorGage ST skip to Step 5

DON'T CLICK OK TO HOME after starting up the RazorGage Software. Instead click the INITIALIZE button in the upper left quadrant of the HOME screen as shown below.

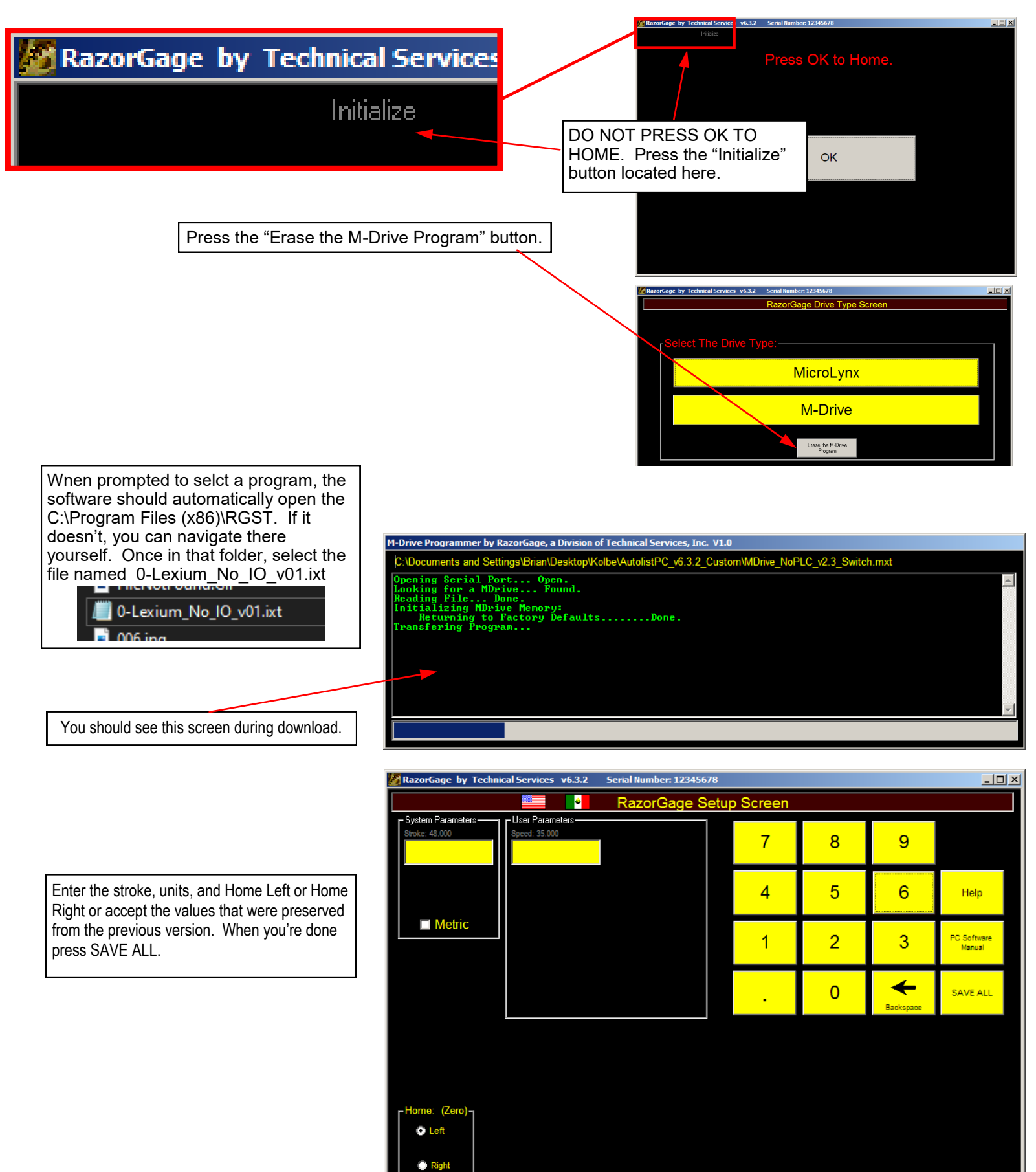

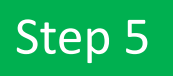

DON'T CLICK OK TO HOME after starting up the RazorGage Software. Instead click the INITIALIZE button in the upper left quadrant of the HOME screen as shown below.

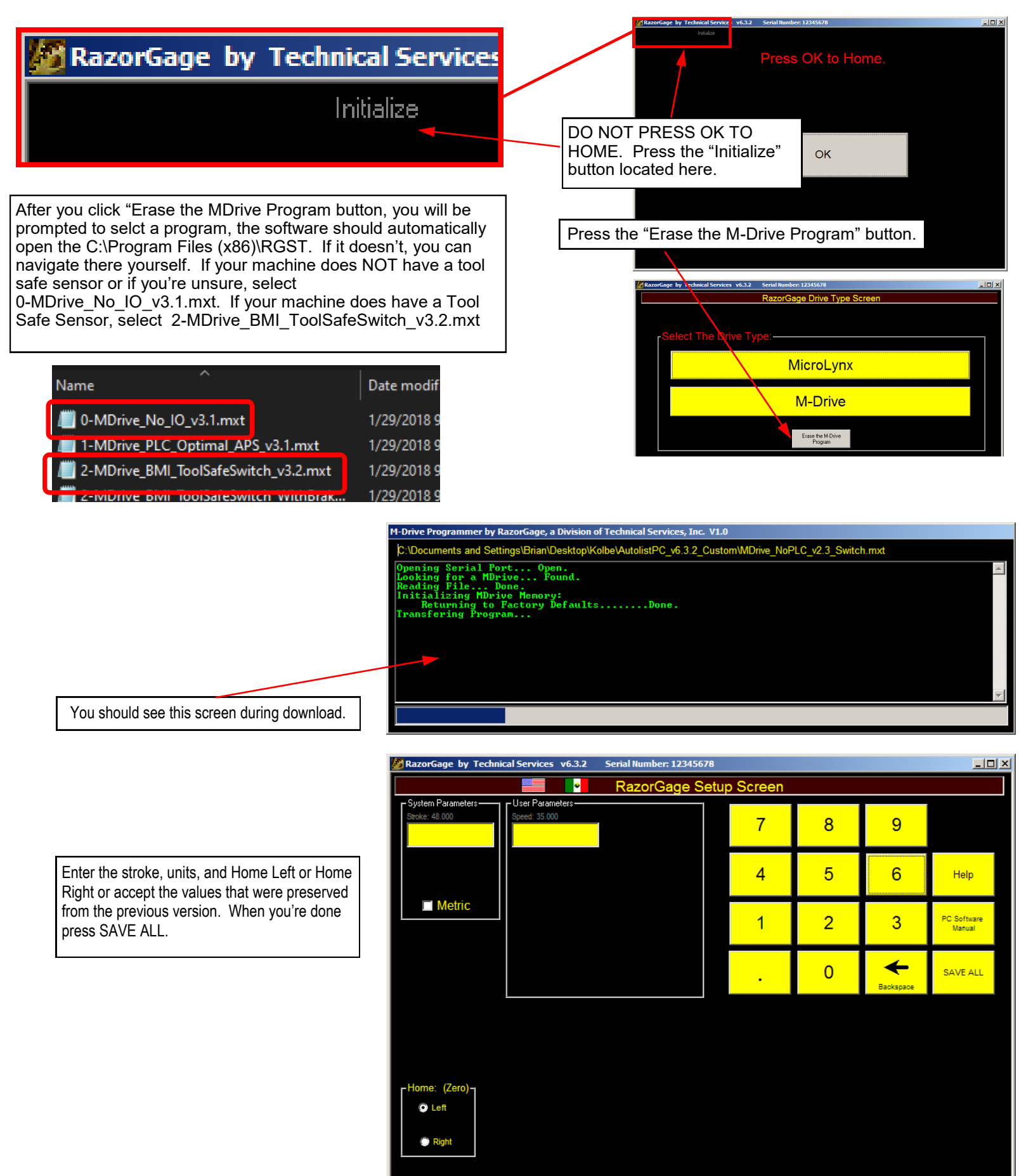